### Word 에서 저자정보 익명처리

## <u>먼저, [파일] - [정보] - 오른쪽의 [관련 사용자]의 만든이 &</u> <u>마지막으로 수정한 사람을 확인합니다.</u>

| E                         | 19궘1호심사진행 - Excel                                                                                                    |                                                        |
|---------------------------|----------------------------------------------------------------------------------------------------|--------------------------------------------------------|
| 정보                        | 정보                                                                                                    |                                                        |
| 새로 만들기<br>열기              |                                                                                                    |                                                        |
| 저장<br>다른 이름으로<br>저장<br>이생 | 통합 문서 보호     속성 *       용합 문서<br>보호 *     이 통합 문서에서 다른 사용자들이 변경할 수 있는 내용을 제어합니다.     크기     2       제목     제목     제목     1       비귀     1     1     1                                                   | 29.7KB<br>제목 추가<br>태그 추가<br>범주 추가                      |
| 근 책<br>공유<br>내보내기<br>게시   | 통합 문서 검사   관련 날짜     문제<br>확인*   별 생명   마지막으로 수정한 날짜   0     발신*   분서 속성, 프린티 경고, 만든 이 이름, 관련 날짜, 절대 경로   만든 날짜   2     별 보이지 않는 개체   파지막으로 인쇄한 날짜   2     별 장애가 있는 사용자가 읽을 수 없는 콘텐츠   마지막으로 인쇄한 날짜   2 | 어제 오후 5:19<br>2011-01-10 오전 5:36<br>2017-10-23 오후 5:04 |
| 닫기<br>                    | 통합 문서 관리     관련 사용자       통합 문서 관리     만든 이       하 저장되지 않은 변경 내용이 없습니다.     한 지막으로 수정한 사람                                                                                                    | 오 소광심<br>만든 이 추가<br>오 소광심편집위                           |
| 옵션                        | 브라우저 보기 옵션     관련 문서       이 통합 문서를 월에서 볼 때 사용자에게 표시할 항목을 선택합니다.     과일 위치 열기       보가 옵션     모든 속성 표시                                                                                                  |                                                        |

[관련 사용자]의 만든 이는 오른쪽 클릭 후 삭제합니다.

마지막으로 수정한 사람 설정방법은 다음과 같습니다.

| Excel 옵션        |                                                                                                    | ? | ×      |
|-----------------|----------------------------------------------------------------------------------------------------|---|--------|
| <u>일반</u><br>수식 | Excel 작업에 대한 일반 옵션입니다.                                                                                                    |   | *      |
| 데이터             | 사용자 인터페이스 옵션                                                                                                    |   |        |
| 언어 교정           | ✓ 선택 영역에 미니 도구 모음 표시(M) <sup>⊙</sup>                                                                                                    |   |        |
| 저장              | ✓ 선택 영역에 대한 빠른 분석 옵션 표시(Q)                                                                                                    |   |        |
| 언어              | ☑ 실시간 미리 보기 사용(山) ①                                                                                                    |   |        |
| 접근성             | 화면 설명 스타일(R); 화면 설명에 기능 설명 표시 ▼                                                                                                    |   |        |
| 고급              | 새 통합 문서 만들기                                                                                                    |   |        |
| 리본 사용자 지정       | 다음을 기본 글꼴로 사용(N): 본문 글꼴 🔹                                                                                                    |   |        |
| 빠른 실행 도구 모음     | 글꼴 크기(乙): 11 *                                                                                                    |   |        |
| 추가 기능           | 새 시트의 기본 보기                                                                                                    |   |        |
| 보안 센터           | 포함할 시트 수( <u>5</u> ): 1 🛟                                                                                                    |   |        |
|                 | Microsoft Office 개인 설정                                                                                                    |   |        |
|                 | 사용자 이름(U): 소광심                                                                                                    |   |        |
|                 | ✓ Office 로그인 여부에 상관없이 항상 이 값 사용( <u>A</u> )                                                                                               |   |        |
|                 | Office 배경(B): 배경 없음 ★                                                                                                    |   |        |
|                 | Office 테마(①: 색상형 ↔                                                                                                    |   |        |
|                 | Office 지능형 서비스                                                                                                    |   |        |
|                 | 지능형 서비스를 통해 Office 앱에서 클라우드를 활용하여 시간을 절약하고 더 나온 결과를 얻을 수 있습니다. 이러한 서비스를<br>제공하려면 Microsoft에서 사용자의 검색어와 문서 콘텐츠를 수집할 수 있어야 합니다.<br>🗹 서비스 사용 |   |        |
|                 | 지능형 서비스 정보 개인정보처리방질                                                                                                    |   | Ŧ      |
|                 | 확인                                                                                                    | ŕ | i<br>소 |

## [옵션] - [일반] -[Microsoft office 개인 설정] 사용자 이름을 '소광심' 혹은 '익명' 으로 변경합니다.

([office 로그인 여부에 상관없이 항상 이 값 사용]을 체크하셔야 합니다)

#### 한글문서 에서 저자정보 익명처리

# <u>먼저, [파일] - [정보] - 오른쪽의 [관련 사용자]의 만든 이 &</u> <u>마지막으로 수정한 사람을 확인합니다.</u>

| 제목( <u>T</u> ):   | 공지사항                         |                   | 취소    |
|-------------------|------------------------------|-------------------|-------|
| 주제( <u>S</u> ):   |                              |                   | 0.000 |
| 지은이( <u>A</u> ):  | 소광심                          | 지은이(P)            |       |
| 날짜( <u>M</u> ):   | 2017년 12월 28일 목요일 오후 6:09:54 | 오늘 날짜( <u>Y</u> ) |       |
| 키워드( <u>K</u> ):  |                              | A                 |       |
| 71EH( <u>E</u> ): |                              |                   |       |
|                   |                              | <b>*</b>          |       |

1. [문서요약]의 지은이는 삭제합니다.

| 일반   문서 요약 문서 통                          | 계 글꼴 정보      | 그림 정보          | 확인( <u>D</u> ) |
|------------------------------------------|--------------|----------------|----------------|
| 작성한 날짜: 201                              | 7년 12월 28일 특 | 목요일 오후 6:09:54 | 취소             |
| 마지막 수정한 날짜: 2018년 1월 23일 화요일 오후 12:23:33 |              |                |                |
| 마지막 저장한 사람: 소년                           | 비자광고         |                |                |
| 문서 분량                                    |              |                |                |
| 글자(공백 포함):                               | 635          | 자              |                |
| 글자(공백 제외):                               | 509          | 자              |                |
| 글자에 포함된 한자 수:                            | 0            | 자              |                |
| 낱말:                                      | 141          | 7Н             |                |
| 줄:                                       | 29           | 줄              |                |
| 문단:                                      | 24           | 7Н             |                |
| 쪽:                                       | 1            | 쪽              |                |
| 원고지(200자 기준):                            | 4,6          | 장              |                |
| 표, 그림, 글상자:                              | 0            | 7Н             |                |

[문서 통계]의 마지막 저장한 사람은 다음과 같은 과정으로 익명
처리합니다.

| 편입   물물   사용A           | NAT TER | 경역   개세   세 군지       | 파일 커지   금식 사 | 티기다 | 설정( <u>D</u> ) |
|-------------------------|---------|----------------------|--------------|-----|----------------|
| 사용자 이름( <u>N</u> ): 🛛 🖄 | 비자광고    | 회사 이름( <u>C</u> ):   |              |     | 취소             |
| 직책 이름(j):               |         | 부서 이름( <u>B</u> ):   |              |     |                |
| 전화번호[회사]( <u>P</u> ):   |         | 팩스 번호( <u>F</u> ):   |              |     |                |
| 전화번호[집]( <u>E</u> ):    |         | 핸드폰 번호( <u>H</u> ):  | -            |     |                |
| JMS 변호1( <u>U</u> ):    |         | UMS 변호2( <u>S</u> ): |              |     |                |
| 홈페이지( <u>₩</u> ):       |         |                      |              |     |                |
| 전자 우편1( <u>M</u> ):     |         |                      |              |     |                |
| 전자 우편2( <u>G</u> ):     |         |                      |              |     |                |
| 전자 우편3( <u>L</u> ):     |         |                      |              |     |                |
| 우편 번호[회사]( <u>Z</u> ):  |         | 검색( <u>K</u> )       |              | 1   |                |
| 주소[회사]( <u>A</u> ):     |         |                      |              | Į.  |                |
| 우편 번호[집]( <u>0</u> );   |         | 검색(⊻)                |              | 1   |                |
| 주소[집]( <u>B</u> ):      |         |                      |              |     |                |
| 7IEK( <u>T</u> ):       |         |                      |              |     |                |
| 527 657 507             |         |                      |              | *   |                |
|                         |         |                      |              |     |                |
|                         |         |                      |              |     |                |
|                         |         |                      |              |     |                |

## 3. [도구] - [환경설정] - [사용자 정보]에서 사용자 이름을 '소광심' 혹은 '익명'으로 수정합니다.